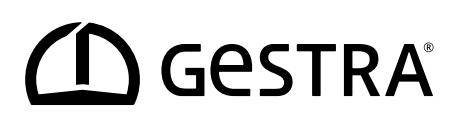

Sterownik logiczny

# **SRL 6-60**

PL Polski Tłumaczenie oryginalnej instrukcji obsługi **850073-00** 

## Spis treści

| Zawartość instrukcji                                                                                 | 4            |
|----------------------------------------------------------------------------------------------------|--------------|
| Zakres dostawy/zawartość opakowania                                                                  | 4            |
| Stosowanie instrukcji                                                                                | 5            |
| Stosowane znaki i symbole                                                                            | 5            |
| Symbole zagrożeń w instrukcji obsługi                                                                | 5            |
| Sposób przedstawienia ostrzeżeń                                                                      | 6            |
| Terminologia/skróty                                                                                  | 7            |
| Zastosowanie zgodne z przeznaczeniem                                                                 | 8            |
| Przegląd możliwych konfiguracji urządzeń                                                             | 8            |
| Zastosowane dyrektywy i normy                                                                        | 9            |
| Zastosowanie niezgodne z przeznaczeniem                                                              | 9            |
| Podstawowe zasady bezpieczeństwa                                                                     | 10           |
| Wymagane kwalifikacje personelu                                                                      | 10           |
| Informacja dotycząca odpowiedzialności za produkt                                                    | 10           |
| Zasada działania                                                                                     | 11           |
| Opis systemu – przeznaczenie                                                                         | 11           |
| Opis działania sterownika SRL 6-60                                                                   | 13           |
| Konfiguracja i obsługa sterownika SRL 6-60                                                           | 14           |
| Dane techniczne                                                                                      | 15           |
| Ustawienia fabryczne                                                                                 | 16           |
| Tabliczka znamionowa/oznaczenie                                                                      | 17           |
| Wymiary obudowy polowej                                                                              | 18           |
| Montaż                                                                                               | 19           |
| Czynności montażowe                                                                                  | 20           |
| Złącza i przepust kablowy sterownika SRL 6-60                                                        | 21           |
| Zasady bezpieczeństwa podłączenia elektrycznego                                                      | 22           |
| Podłączenie wyłączników krańcowych zaworów                                                           | 22           |
| Podłączenie zewnętrznych lampek sygnalizacyjnych do zacisku wyjścia sygnału przekaźnika              | 22           |
| Schemat połączeń sterownika logicznego SRL-6-60                                                      | 23           |
| Podłączenie systemu magistrali CAN                                                                   | 24           |
| Przewód magistrali, długość i przekrój przewodu                                                      | 24           |
| Przykład                                                                                             | 24           |
| Ważne wskazówki dot. podłączenia systemu magistrali CAN                                              | 25           |
| Funkcje styków wtyku przyłączeniowego magistrali CAN i gniazda dla niestandardowych przewodów jących | steru-<br>25 |
| Konfiguracja uniwersalnego ogranicznika bezpieczeństwa URS 60, URS 61                                | 26           |

## Spis treści

| Obsługa i nawigacja                                                                                 | 27 |
|----------------------------------------------------------------------------------------------------|----|
| Interfejs użytkownika (przykład – czas interwału)                                                   | 27 |
| Obsługa                                                                                             | 27 |
| Zastosowane kodowanie kolorystyczne pól wprowadzania i pól stanu                                    | 28 |
| Logowanie za pomocą hasła                                                                           | 28 |
| Uruchamianie, praca, alarm i test                                                                   | 29 |
| Strona startowa po włączeniu                                                                        | 29 |
| Czas interwału – krótki opis                                                                        | 29 |
| Czas gotowości – krótki opis                                                                        | 30 |
| Czas płukania                                                                                       | 30 |
| Płukanie                                                                                            | 31 |
| Zatrzymanie                                                                                         | 32 |
| Funkcje specjalne                                                                                   | 33 |
| Test procesu płukania w celu sprawdzenia całego aktywnego systemu                                   | 34 |
| Monitorowanie                                                                                       | 35 |
| Zachowanie w przypadku awarii zasilania, przywrócenia zasilania                                     | 35 |
| Ustawienia                                                                                          | 36 |
| Otwieranie menu głównego                                                                            | 36 |
| Ustawianie daty/godziny                                                                             | 37 |
| Ustawianie szybkości transmisji                                                                     | 38 |
| Ustawianie szybkości transmisji na złączu CAN WAGO 750-347                                          | 38 |
| Konfiguracja sterownika logicznego SRL 6-60                                                         | 40 |
| Otwieranie menu "Setup"                                                                             | 40 |
| Logowanie za pomocą hasła                                                                           | 41 |
| Ustawianie uniwersalnego ogranicznika bezpieczeństwa, elektrody poziomu i funkcji elektrody poziomu | 41 |
| Ustawianie czasu interwału i czasu gotowości                                                        | 42 |
| Zakończenie konfiguracji                                                                            | 42 |
| Wyświetlanie komunikatów                                                                            | 43 |
| Wyświetlanie wszystkich zdarzeń i stanów systemu                                                    | 43 |
| Usterki systemu                                                                                     | 45 |
| Błędy aplikacji i zastosowania                                                                      | 45 |
| Co robić w razie usterek systemu                                                                    | 45 |
| Kontrola montażu i działania                                                                        | 45 |
| Wyłączenie z eksploatacji/demontaż                                                                  | 46 |
| Utylizacja                                                                                          | 46 |
| Zwrot odkażonych urządzeń                                                                           | 46 |
| Deklaracja zgodności UE                                                                             | 47 |

## Zawartość instrukcji

#### Produkt:

Sterownik logiczny SRL 6-60

#### Pierwsze wydanie:

BAN 850073-00/04-2020cm

#### © Copyright

Zastrzegamy sobie wszelkie prawa autorskie do tej dokumentacji. Jej nieuprawnione wykorzystywanie, w szczególności powielanie i przekazywanie osobom trzecim, jest zabronione. Zastosowanie mają ogólne warunki handlowe firmy GESTRA AG.

### Zakres dostawy/zawartość opakowania

- 1 x sterownik logiczny SRL 6-60 w obudowie polowej do montażu ściennego\*
- 1 x instrukcja obsługi
- \* Elementy systemowe sterownika logicznego

Sterownik logiczny SRL 6-60 jest obsługiwany za pomocą kompaktowego urządzenia XV102 firmy Eaton.

Razem z systemem I/O WAGO 750 tworzy ono sterownik logiczny SRL 6-60.

## Stosowanie instrukcji

Niniejsza instrukcja obsługi opisuje zgodne z przeznaczeniem użytkowanie sterownika logicznego SRL 6-60. Jest skierowana do osób, które integrują, montują, uruchamiają, obsługują, konserwują i utylizują to urządzenie. Wszystkie osoby wykonujące powyższe czynności muszą przeczytać niniejszą instrukcję obsługi i zrozumieć jej treść.

- Należy przeczytać całą instrukcję i postępować zgodnie ze wszystkimi wskazówkami.
- Należy przeczytać także instrukcje obsługi osprzętu, jeśli jest dostępny.
- Instrukcja obsługi stanowi integralną część urządzenia. Należy przechowywać ją w łatwo dostępnym miejscu.

#### Dostępność instrukcji obsługi

- Należy dopilnować, aby operator miał zawsze dostęp do instrukcji obsługi.
- W przypadku przekazania lub sprzedaży urządzenia stronie trzeciej należy dołączyć instrukcję obsługi.

### Stosowane znaki i symbole

- 1. Poszczególne czynności
- 2.
- Wyliczenia
  - Podpunkty w wyliczeniach
- A Legendy do ilustracji

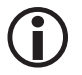

Dodatkowe informacje

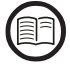

Przeczytać przynależną instrukcję obsługi

## Symbole zagrożeń w instrukcji obsługi

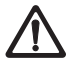

Miejsce zagrożenia/sytuacja niebezpieczna

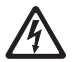

Zagrożenie życia wskutek porażenia prądem elektrycznym

## Sposób przedstawienia ostrzeżeń

## ▲ NIEBEZPIECZEŃSTWO

Ostrzeżenie przed sytuacją niebezpieczną, która skutkuje poważnymi obrażeniami lub śmiercią.

## 🗥 OSTRZEŻENIE

Ostrzeżenie przed sytuacją niebezpieczną, która może skutkować poważnymi obrażeniami lub śmiercią.

## \land PRZESTROGA

Ostrzeżenie przed sytuacją, która może skutkować lekkimi lub średnio ciężkimi obrażeniami.

## 🕂 UWAGA

Ostrzeżenie przed sytuacją, która skutkuje szkodami materialnymi lub zagrożeniem dla środowiska naturalnego.

## Terminologia/skróty

W tym miejscu objaśniamy niektóre skróty i terminy techniczne itp. użyte w niniejszej instrukcji.

#### Magistrala CAN (Controller Area Network)

Standard transmisji danych i interfejs do podłączania urządzeń elektronicznych, czujników i sterowników. Dane mogą być wysyłane lub odbierane.

#### NRG .. / URS .. / URB .. / SRL .. / NRS.. / itd.

Oznaczenia urządzeń i typów firmy GESTRA AG.

#### SELV (Safety Extra Low Voltage)

Bardzo niskie napięcie bezpieczne

#### Czas interwału

Przedział czasu pomiędzy kolejnymi cyklami płukania przewodów łączących zależny od trybu pracy (np. tryb 24 h/72 h).

#### Czas gotowości

W tym czasie musi zostać rozpoczęty proces płukania. Czas gotowości rozpoczyna się po upływie czasu interwału.

#### Czas płukania

W tym czasie przewody muszą zostać przepłukane poprzez aktywację zaworów. Uniwersalny ogranicznik bezpieczeństwa URS 60/URS 61 otrzymuje informację o rozpoczęciu czasu płukania, jest on w nim odliczany równolegle do czasu płukania odliczanego w sterowniku.

## Zastosowanie zgodne z przeznaczeniem

Sterownik logiczny SRL 6-60 w połączeniu z zewnętrznymi ogranicznikami poziomu wody niskiej (NW) lub zabezpieczeniami przed zbyt wysokim poziomem wody (WW) oraz uniwersalnym ogranicznikiem bezpieczeństwa URS 60 lub URS 61 może być stosowany do nadzoru oddzielnego przepłukiwania przewodów prowadzących do naczynia pomiarowego.

#### Przegląd możliwych konfiguracji urządzeń

| Ogranicznik<br>poziomu wody                       | Zabezpieczenie<br>przed zbyt wysokim<br>poziomem wody | Uniwersalny ogranicznik<br>bezpieczeństwa dla<br>ogranicznika | Panel obsługi                | Sterownik<br>logiczny |
|---------------------------------------------------|-------------------------------------------------------|---------------------------------------------------------------|------------------------------|-----------------------|
| NRG 16-60<br>NRG 17-60<br>NRG 19-60<br>NRG 111-60 | NRG 16-61<br>NRG 17-61<br>NRG 19-61<br>NRG 111-61     | URS 60<br>URS 61                                              | URB 60<br>SPECTOR<br>control | SRL 6-60              |

#### Rys. 1

#### Legenda do rys. 1:

- NRG = elektroda poziomu
- URS = uniwersalny ogranicznik bezpieczeństwa SPECTORconnect
- URB = panel obsługi i wizualizacji
- SRL = sterownik logiczny

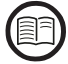

Aby zagwarantować zgodne z przeznaczeniem zastosowanie każdego urządzenia, należy również zapoznać się z instrukcją obsługi stosowanych elementów systemu.

 Aktualne instrukcje obsługi znajdują się na naszej stronie internetowej: http://www.gestra.com/documents/brochures.html

## Zastosowanie zgodne z przeznaczeniem

#### Zastosowane dyrektywy i normy

Sterownik logiczny SRL 6-60 jest przetestowany i dopuszczony do stosowania w zakresie obowiązywania następujących dyrektyw i norm:

#### Dyrektywy:

|    | Dyrektywa 2014/30/UE | Dyrektywa kompatybilności elektromagnetycznej |
|----|----------------------|-----------------------------------------------|
|    | Dyrektywa 2014/35/UE | Dyrektywa niskonapięciowa                     |
| No | rmy:                 |                                               |
|    | 61000-6-2            | Odporność w środowiskach przemysłowych        |
|    | 61000-6-4            | Norma emisji w środowiskach przemysłowych     |

### Zastosowanie niezgodne z przeznaczeniem

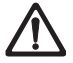

Zagrożenie życia wskutek wybuchu w przypadku stosowania urządzeń w strefach zagrożonych wybuchem.

Urządzenie nie może być stosowane w strefach zagrożonych wybuchem.

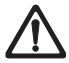

Nie wolno uruchamiać ani eksploatować urządzenia bez odpowiedniej tabliczki znamionowej.

Tabliczka znamionowa zawiera informacje o parametrach technicznych urządzenia.

## Podstawowe zasady bezpieczeństwa

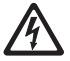

#### Zagrożenie życia wskutek porażenia prądem elektrycznym podczas prac przy urządzeniach elektrycznych.

- Przed otwarciem obudowy polowej i przystąpieniem do prac przy listwach zaciskowych odłączyć urządzenie od napięcia.
- Przed rozpoczęciem prac należy zawsze sprawdzać, czy instalacja nie znajduje się pod napięciem.

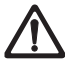

Uszkodzone urządzenia skutkują utratą bezpieczeństwa systemu.

Uszkodzone urządzenia należy wymieniać tylko na urządzenia tego samego typu firmy GESTRA AG.

## Wymagane kwalifikacje personelu

| Czynności                                        |                          | Personel                                                                                                    |
|--------------------------------------------------|--------------------------|----------------------------------------------------------------------------------------------------|
| Integracja w układ sterowania                    | Wykwalifikowany personel | Projektant instalacji                                                                                                    |
| Montaż/podłączenie elektryczne/uru-<br>chomienie | Wykwalifikowany personel | Wykwalifikowany elektryk/wykonanie<br>instalacji<br>Urządzenie może być montowane, podłą-<br>czane elektrycznie i uruchamiane wyłącznie<br>przez wykwalifikowany personel.               |
| Praca                                            | Operatorzy kotła         | Osoby wyznaczone przez<br>użytkownika                                                                                                    |
| Prace konserwacyjne                              | Wykwalifikowany personel | Wykwalifikowany elektryk<br>Prace konserwacyjne i przezbrajanie mogą<br>być wykonywane wyłącznie przez odde-<br>legowanych do tego pracowników, którzy<br>przeszli specjalny instruktaż. |
| Prace przezbrojeniowe                            | Wykwalifikowany personel | Osoby budujące instalację                                                                                                    |

#### Rys. 2

## Informacja dotycząca odpowiedzialności za produkt

Jako producent nie ponosimy odpowiedzialności za szkody powstałe wskutek stosowania urządzeń niezgodnie z przeznaczeniem.

#### Opis systemu - przeznaczenie

W przypadku montażu elektrod poziomu NW/WW w zewnętrznych naczyniach pomiarowych bezwzględnie konieczne jest monitorowanie funkcji okresowego przepłukiwania przewodów łączących. Każde naczynie pomiarowe wymaga oddzielnego sterownika logicznego.

W celu przepłukania przewody łączące są pojedynczo i kolejno odcinane, a naczynie pomiarowe jest opróźniane. Sterownik logiczny SRL 6-60 monitoruje przestrzeganie zdefiniowanych przedziałów czasowych i kolejności wysterowywania zaworów.

W celu wykluczenia wyłączeń w trakcie przepłukiwania przyporządkowany uniwersalny ogranicznik bezpieczeństwa ignoruje odpowiednie sygnały z elektrody poziomu NW.

#### Elementy sterownika logicznego SRL 6-60:

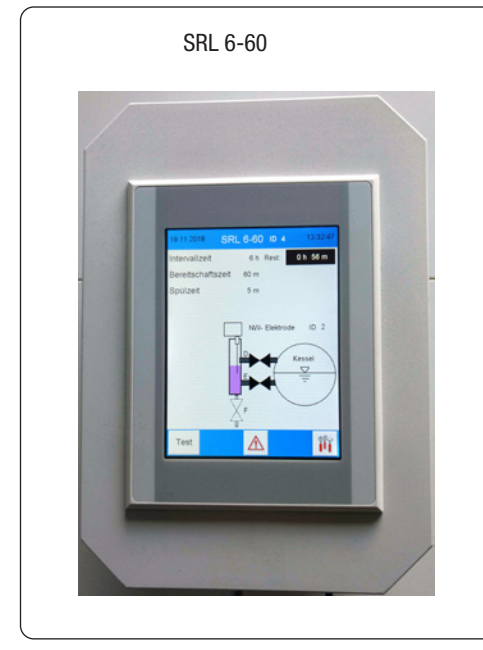

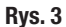

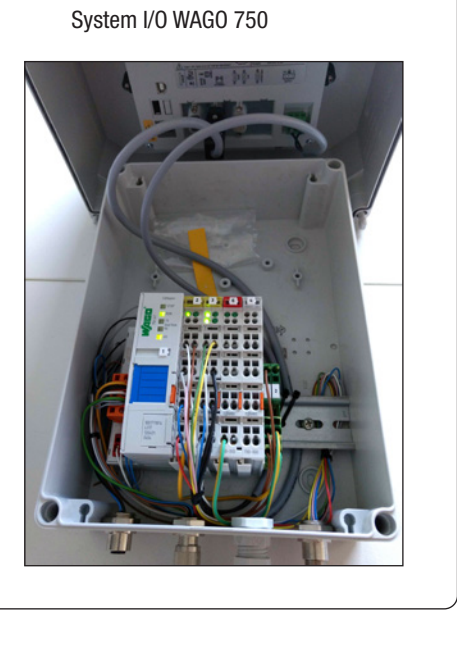

#### Zasada działania

**Rys. 4** przedstawia system ogranicznika poziomu wody z jedną elektrodą poziomu w kotle i drugą elektrodą w zewnętrznym naczyniu pomiarowym.

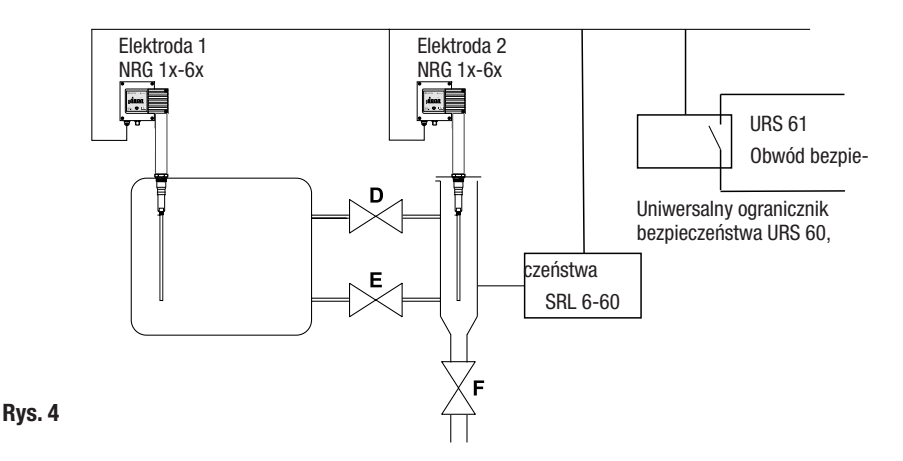

#### Możliwe są również następujące połączenia:

- 2 x elektroda poziomu NRG 1x-6x, zewnętrzna
- 2 x sterownik logiczny SRL 6-60
- 1 x uniwersalny ogranicznik bezpieczeństwa URS 60, URS 61

#### Sterownik logiczny SRL 6-60 monitoruje następujące wartości czasowe:

Czas interwału

Przedział czasu pomiędzy kolejnymi cyklami płukania przewodów łączących zależny od trybu pracy (np. tryb 24 h/72 h).

#### Czas gotowości

W tym czasie musi zostać rozpoczęty proces płukania. Czas gotowości rozpoczyna się po upływie czasu interwału.

#### Czas płukania (funkcja istotna dla bezpieczeństwa)

W tym czasie przewody muszą zostać przepłukane poprzez aktywację zaworów. Aktywacja zaworów jest sygnalizowana na podstawie odczytu sygnałów wyłączników krańcowych, podobnie jak wynurzenie elektrody poziomu NW.

Uniwersalny ogranicznik bezpieczeństwa URS 60/URS 61 otrzymuje informację o rozpoczęciu czasu płukania, jest on w nim odliczany równolegle do czasu odliczanego w sterowniku SRL. Jeśli w czasie płukania odpowiedni komunikat nie zostanie odebrany, przerywany jest obwód bezpieczeństwa. Ze względu na to, że ogranicznik poziomu wody może być zmostkowany przez maksymalnie 5 minut, monitorowanie czasu płukania jest funkcją istotną dla bezpieczeństwa.

#### Opis działania sterownika SRL 6-60

Sterownik logiczny SRL 6-60 wysyła cyklicznie 1/s telegram "Sygnał aktywności SRL 6-60" do uniwersalnego ogranicznika bezpieczeństwa URS 60, URS 61.

#### Sterownik logiczny SRL 6-60 definiuje podstawę czasową interwałów płukania i monitoruje ich przestrzeganie:

Po upływie czasu interwału rozpoczyna się odliczanie czasu gotowości, a wartość czasu interwału jest resetowana do wartości początkowej. W czasie gotowości musi zostać rozpoczęty proces płukania.

W razie przekroczenia czasu gotowości sterownik logiczny wysyła polecenie "Przerwij obwód bezpieczeństwa" i "Oceń sygnał ogranicznika elektrody poziomu NW 1 (2)" do uniwersalnego ogranicznika bezpieczeństwa URS 60, URS 61.

Rozpoczęcie płukania jest rozpoznawane, gdy zawór **D** lub **E** opuści strefę wyłącznika krańcowego OTW. Po rozpoczęciu procesu płukania wysyłany jest telegram: "Ignoruj sygnał ogranicznika elektrody poziomu NW 1 (2)", a po jego zakończeniu telegram: "Oceń sygnał ogranicznika elektrody poziomu NW 1 (2)" do uniwersalnego ogranicznika bezpieczeństwa URS 60, URS 61.

#### Zachowanie w przypadku przekroczenia czasu płukania

W razie przekroczenia czasu płukania (5 min) sterownik logiczny wysyła polecenie "Przerwij obwód bezpieczeństwa" i "Oceń sygnał ogranicznika elektrody poziomu NW 1 (2)" do uniwersalnego ogranicznika bezpieczeństwa. Polecenie to nie zostanie anulowane, dopóki proces płukania nie zostanie pomyślnie zakończony.

Podczas monitorowania zewnętrznego zabezpieczenia przed zbyt wysokim poziomem wody sygnały elektrody poziomu WW nie są oceniane.

#### Zachowanie w przypadku procesu płukania poza czasem gotowości

Rozpoczęcie procesu płukania poza czasem gotowości skutkuje zresetowaniem czasu interwału. Czas interwału jest ustawiony fabrycznie (24 h lub 72 h). To samo dotyczy czasu gotowości i czasu płukania. Te ustawiania wyświetlają się na wyświetlaczu sterownika logicznego.

#### Wybór sterownika i elektrody poziomu, patrz strona 41

Za pomocą odpowiedniego menu sterownika logicznego można wybrać uniwersalny ogranicznik bezpieczeństwa, z którym komunikuje się sterownik logiczny, oraz elektrodę poziomu, która ma być monitorowana. Należy przestrzegać następujących zaleceń:

| Uniwersalny ogranicznik<br>bezpieczeństwa | ID<br>elektrody<br>poziomu 1 | ID<br>SRL 6-60 | ID<br>elektrody<br>poziomu 2 | ID<br>SRL 6-60 |
|-------------------------------------------|------------------------------|----------------|------------------------------|----------------|
| URS 60                                    | 1                            | 3 *            | 2                            | 4 *            |
| URS 61                                    | 5                            | 7 *            | 6                            | 8 *            |

\* Identyfikator ID sterownika logicznego SRL 6-60 jest przypisywany automatycznie poprzez wybór uniwersalnego ogranicznika bezpieczeństwa, patrz strona 40.

#### Rys. 5

#### Konfiguracja i obsługa sterownika SRL 6-60

#### Konfiguracja z ochroną hasłem, patrz strona 28

Konfigurację można zmienić tylko po zalogowaniu się za pomocą hasła. Uniemożliwia to zmianę parametrów i ustawień przez niepowołane osoby.

#### Obsługa, patrz strona 27

Do bezpośredniej obsługi i konfiguracji sterownika logicznego SRL 6-60 służy kolorowy wyświetlacz dotykowy.

## Dane techniczne

#### Napięcie zasilania

24 V DC (----), + 20% / - 15% - SELV

#### Pobór mocy

Maks. 10 W

#### Stopień ochrony

Obudowa polowa: IP 65

#### Interfejsy transferu danych

- 1 x interfejs magistrali CAN zgodny z normą ISO 11898 CANopen, nieodseparowany galwanicznie
- 1 x Ethernet (RJ 45) na potrzeby trybu zdalnego (opcja)

#### Wejścia

- 1 x 4-kanałowy zacisk cyfrowego sygnału wejściowego 24 V DC
- 1 x 2-kanałowy zacisk cyfrowego sygnału wejściowego 24 V DC dla 5 styków bezpotencjałowych wyłączników krańcowych zaworów

#### Wyjścia

- 1 x 2-kanałowy zacisk wyjścia sygnału przekaźnika 230 V AC, 30 V DC
- 2 x styk zwierny, bezpotencjałowy; prąd zestyku AC/DC, maks. 2 A na potrzeby wskazania zewnętrznego "Upływa czas gotowości" i "Wyłączenie (stop)"

#### Czas interwału

Zakres nastawczy: 2 - 255 minut (ustawienie fabryczne, patrz strona 16)

#### Czas gotowości

Zakres nastawczy: 15 minut do 2 godzin (ustawienie fabryczne, patrz strona 16)

#### Czas płukania

■ 5 minut (ustawienie fabryczne)

#### Szybkość transmisji

Szybkość transmisji: 50 kbit/s (długość przewodu 250 m)/(ustawienie fabryczne)

#### Wskaźniki i elementy obsługi

- Pojemnościowy wyświetlacz kolorowy 5,7", ekran dotykowy z podświetleniem LED
- Rozdzielczość: 640 x 480 pikseli (WVGA)
- Jasność: 250 Cd/m<sup>2</sup>
- Wymiary (pole ekranu): 110 mm x 65 mm

## Dane techniczne

#### Dopuszczalne warunki otoczenia

|    | Temperatura robocza:       | 0°C – 50°C                                               |
|----|----------------------------|----------------------------------------------------------|
|    | Temperatura przechowywania | : - 20°C − 60°C                                          |
|    | Temperatura transportu:    | - 20°C – 60°C                                            |
|    | Wilgotność powietrza:      | 10% – 95% względna wilgotność powietrza, bez kondensacji |
| Ob | udowa                      |                                                          |
|    | Obudowa polowa do montażu  | ściennego                                                |
|    | Materiał: po               | pliwęglan (jasnoszary)                                   |
| Wy | miary, patrz strona 18     |                                                          |
|    | Płyta przednia: (s         | zer. x wys. x gł.) 180 x 254 x 165 mm                    |
|    |                            |                                                          |

#### Masa

ok. 2,1 kg

## Ustawienia fabryczne

Sterownik logiczny SRL 6-60 jest ustawiony fabrycznie na poniższe wartości:

- Szybkość transmisji: 50 kbit/s
  ID: patrz tabela poniżej
  Czas interwału: 24 godziny
  Czas gotowości: 1 godzina
- Czas płukania: 5 minut
- Synchronizacja czasu: włączona
- Hasło: 3503

| Urzadzonio  | Panel dotykowy | Wago IO |            | Obiekt CANopen |           |
|-------------|----------------|---------|------------|----------------|-----------|
| UIZąuzeille | Node-ID        | Node-ID | 1008       | 1009           | 100A      |
| SRL 6-60_1  | 123            | 122     | SRL 6-60_1 | 393158         | 311216-10 |
| SRL 6-60_2  | 125            | 124     | SRL 6-60_2 | 393259         | 311217-10 |
| SRL 6-60_3  | 121            | 120     | SRL 6-60_3 | 393260         | 311218-10 |

#### Rys. 6

## Tabliczka znamionowa/oznaczenie

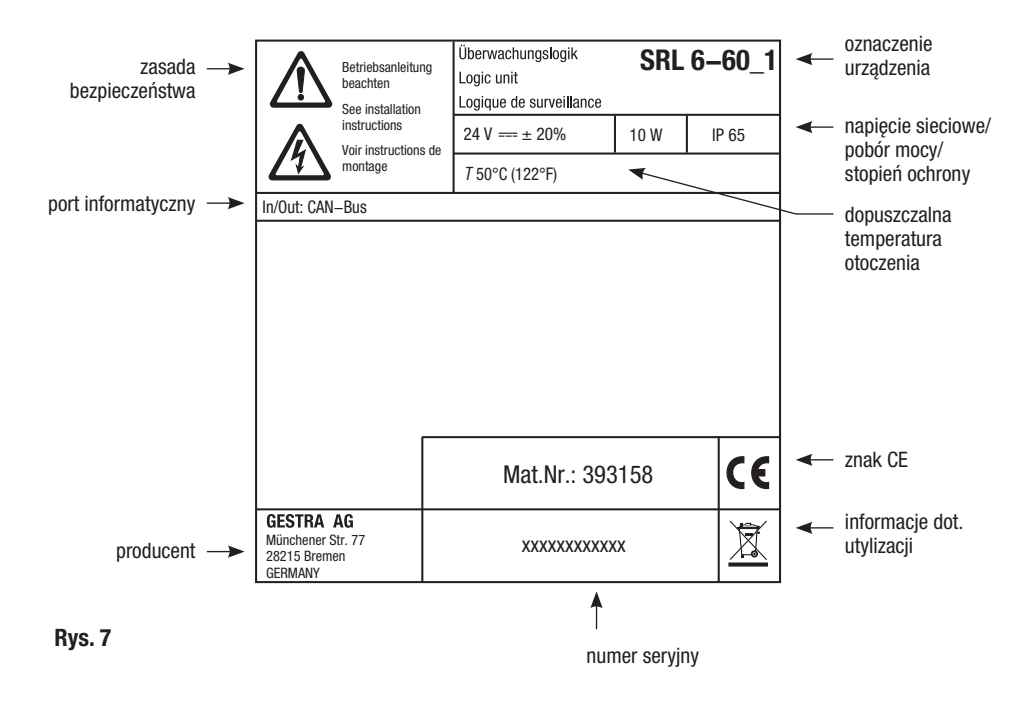

## Wymiary obudowy polowej

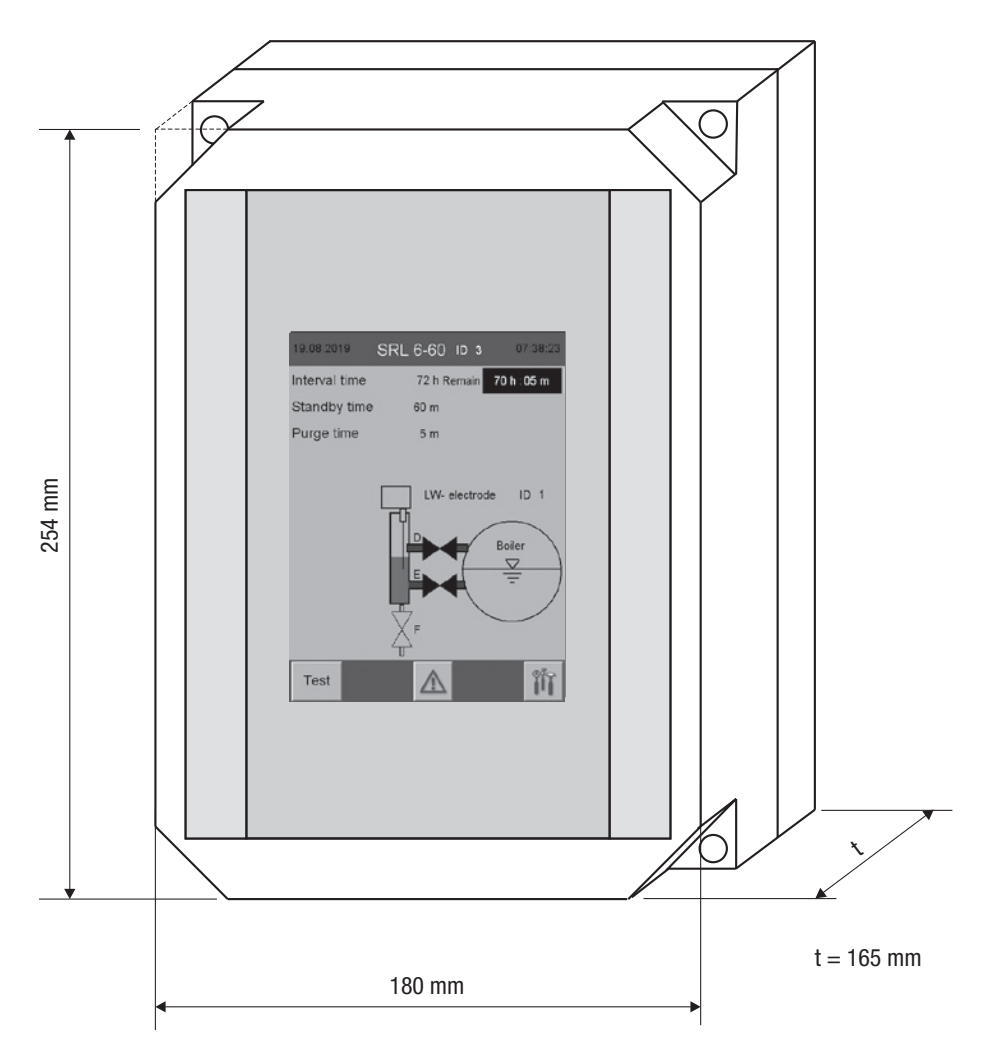

Rys. 8

## Montaż

Sterownik logiczny SRL 6-60 powinien być zainstalowany jak najbliżej zewnętrznego naczynia pomiarowego.

Obudowa polowa sterownika logicznego jest przeznaczona do montażu na ścianie. Cztery otwory montażowe są dostępne po zdjęciu górnej części obudowy.

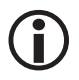

Wymiary otworów mocujących są wytłoczone z tyłu obudowy.

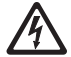

## Wnikająca woda może skutkować zwarciami i porażeniem prądem elektrycznym, co stanowi zagrożenie dla życia.

Woda może przedostać się przez nieszczelne uszczelki korpusu lub uszkodzone dławiki kablowe i doprowadzić do zwarcia.

- Przed zamknięciem pokrywy obudowy sprawdzić i oczyścić uszczelkę obudowy.
- Używać wyłącznie dostarczonej uszczelki dławika kablowego, wymieniać uszkodzone uszczelki i dławiki kablowe.

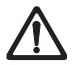

Jeśli urządzenie jest montowane na zewnątrz, poza zapewniającymi ochronę budynkami, może dojść do zakłóceń spowodowanych przez wpływy otoczenia.

- Należy się zastosować do dopuszczalnych warunków otoczenia podanych w rozdziale Dane techniczne, "Dopuszczalne warunki otoczenia" na stronie 16.
- Urządzenie nie może pracować poniżej temperatury zamarzania.
  - W przypadku ekspozycji na temperatury leżące poniżej temperatury zamarzania należy zapewnić odpowiednie źródło ciepła (np. ogrzewanie szafy rozdzielczej itp.).
- Unikać prądów ekwipotencjalizacyjnych w ekranach przez centralne uziemienie wszystkich części instalacji.
- Chronić urządzenie przed bezpośrednim nasłonecznieniem, kondensacją i silnym deszczem przy użyciu osłony.
- Przewód przyłączeniowy należy ułożyć w kanałach kablowych odpornych na promieniowanie UV.
- Zastosować środki zabezpieczające urządzenie przed uderzeniami piorunów, owadami i zwierzętami oraz zawierającym sól powietrzem.

## Montaż

#### Czynności montażowe

- 1. Odłączyć instalację od źródła napięcia i sprawdzić, czy nie znajduje się pod napięciem.
- 2. Otworzyć pokrywę obudowy wkrętakiem do wkrętów z rowkiem.
- 3. Ustalić pozycję montażową, a następnie zamontować obudowę polową.
- 4. Ułożyć wszystkie niezbędne przewody przyłączeniowe do obudowy polowej.
- 5. Odkręcić dławik kablowy 🕑 i przeprowadzić przewód przyłączeniowy zewnętrznych lampek sygnalizacyjnych przez dławik wraz z uszczelką.
- 6. Podłączyć zewnętrzne urządzenia sygnalizacyjne zgodnie ze schematem połączeń, patrz strona 23.
- 7. Dokręcić dławik kablowy O, aby odpowiednio go uszczelnić.
- 8. Przykręcić pokrywę obudowy, zwracając przy tym uwagę na prawidłowe osadzenie uszczelki.

## Złącza i przepust kablowy sterownika SRL 6-60

Złącza oraz przepust kablowy znajdują się na spodniej stronie obudowy polowej.

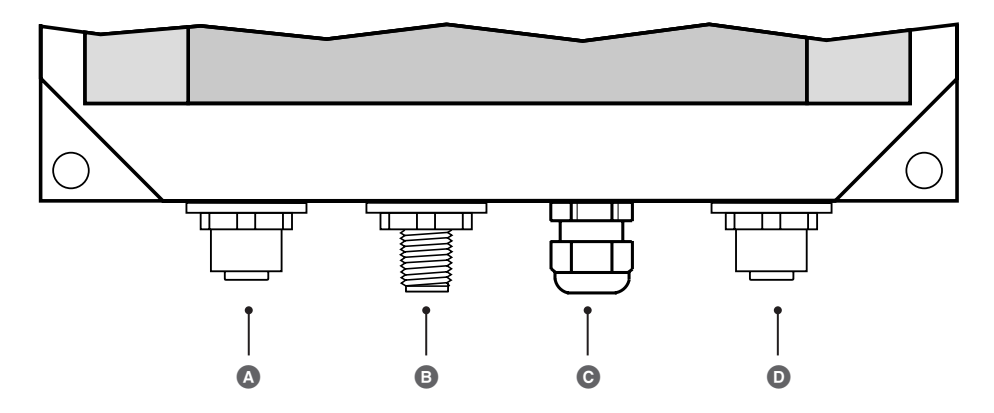

A Gniazdo magistrali CAN M12, 5-stykowe, kod A

- B Wtyk magistrali CAN M12, 5-stykowy, kod A
- O Dławik kablowy M12, przepust kablowy do podłączenia zewnętrznych lampek sygnalizacyjnych
- O Gniazdo magistrali CAN M12, 8-stykowe, przyłącze wyłącznika krańcowego zaworu

Rys. 9

## Zasady bezpieczeństwa podłączenia elektrycznego

## \Lambda NIEBEZPIECZEŃSTWO

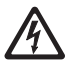

Zagrożenie życia wskutek porażenia prądem elektrycznym podczas prac przy urządzeniach elektrycznych.

- Przed otwarciem obudowy polowej i przystąpieniem do prac przy listwach zaciskowych odłączyć urządzenie od napięcia.
- Przed rozpoczęciem prac należy zawsze sprawdzać, czy instalacja nie znajduje się pod napięciem.

## **A** NIEBEZPIECZEŃSTWO

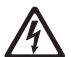

Nieprawidłowe podłączenie sterownika logicznego SRL6-60 i wszystkich przynależnych elementów zagraża bezpieczeństwu instalacji.

- Sterownik logiczny i wszystkie przynależne elementy należy podłączać zgodnie ze schematem połączeń Rys. 10 (patrz strona 23) w tej instrukcji.
- Nieużywanych zacisków nie używać jako mostków i zacisków punktów wsporczych.

## Podłączenie wyłączników krańcowych zaworów

#### Warunki podłączenia wyłączników krańcowych zaworów

Naczynie pomiarowe posiada trzy zawory odcinające. Zawory "D" i "E" są wyposażone w dwa wyłączniki krańcowe dla położenia "OTWARTY" (D 1/E 1) i położenia "ZAMKNIĘTY" (D 2/E 2). Zawór spustowy "F" jest wyposażony w tylko jeden wyłącznik krańcowy dla położenia "ZAMKNIĘTY" (F 2).

- Wyłączniki krańcowe zaworów muszą być wyposażone w styki bezpotencjałowe.
- Zalecamy podłączenie wyłączników krańcowych przy użyciu przewodu sterującego, np. Ölflex 110 H, 7 x 1 mm<sup>2</sup> i instalację rozdzielacza pośredniego bezpośrednio na naczyniu pomiarowym.

#### Należy użyć dołączonego standardowego przewodu sterującego

Wraz z urządzeniem dostarczony został standardowy przewód sterujący (z wtykiem) przeznaczony do podłączenia rozdzielacza pośredniego do sterownika logicznego SRL 6-60.

## Podłączenie zewnętrznych lampek sygnalizacyjnych do zacisku wyjścia sygnału przekaźnika

Do zacisku wyjścia sygnału przekaźnika można podłączyć bezpośrednio zewnętrzne lampki sygnalizacyjne wskazania "Upływa czas gotowości" i "Wyłączenie (stop)".

Wprowadzić przewód przyłączeniowy w dławik kablowy w obudowie polowej G, patrz strona 21.

## Schemat połączeń sterownika logicznego SRL-6-60

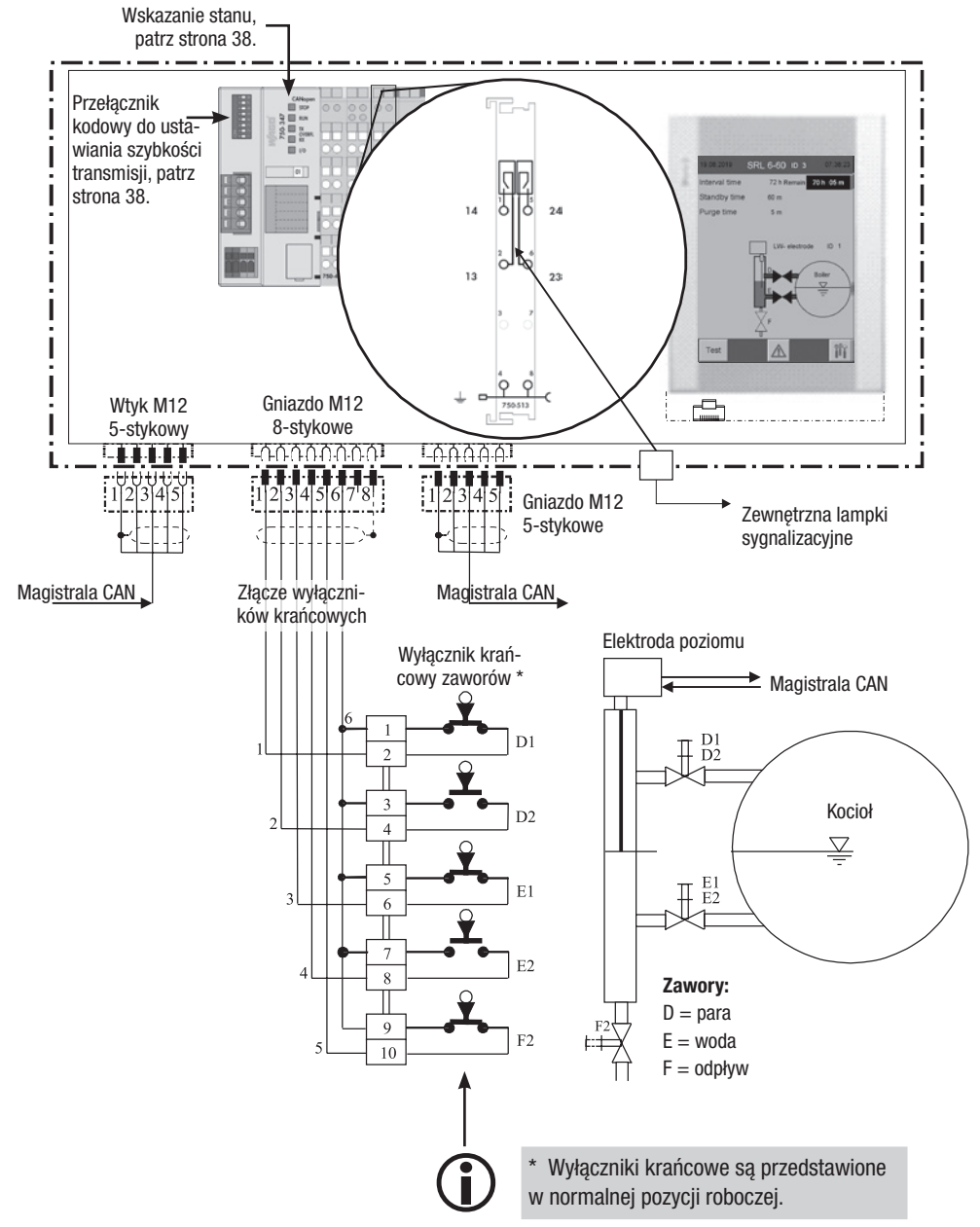

#### **Rys. 10**

## Podłączenie systemu magistrali CAN

#### Przewód magistrali, długość i przekrój przewodu

- Jako przewodu magistrali należy użyć wielożyłowego, skręconego parami, ekranowanego przewodu sterującego, np. UNITRONIC<sup>®</sup> BUS CAN 2 x 2 x .. mm<sup>2</sup> lub RE-2YCYV-fl 2 x 2 x .. mm<sup>2</sup>.
- W ofercie akcesoriów dostępne są rekomendowane przewody sterujące (z wtykiem i gniazdem) o różnych długościach.
- Długość przewodu zależy od szybkości transmisji między urządzeniami końcowymi magistrali, natomiast przekrój od łącznego poboru prądu czujników pomiarowych.
- Każdy czujnik wymaga prądu 0,2 A przy napięciu 24 V. W przypadku 5 czujników wiąże się to ze spadkiem napięcia ok. 8 V na 100 m przy zastosowaniu przewodów o przekroju 0,5 mm<sup>2</sup>. System działa przy tym w swoich granicach.
- Przy 5 i więcej czujnikach i długości przewodu ≥ 100 m konieczne jest podwojenie przekroju przewodu do 1,0 mm<sup>2</sup>.
- W przypadku dużych odległości > 100 m zasilanie 24 V DC może być realizowane także na miejscu.

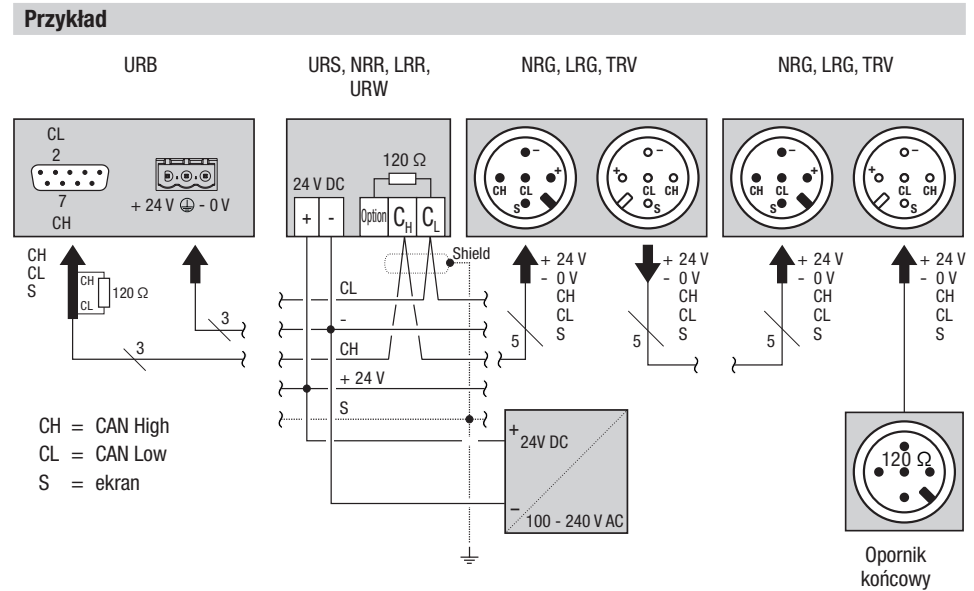

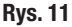

## Podłączenie systemu magistrali CAN

#### Ważne wskazówki dot. podłączenia systemu magistrali CAN

- Do zasilania systemu SPECTOR connect należy stosować osobny zasilacz SELV 24 V DC, który jest odłączony od włączonych obciążeń.
- Urządzenia łączyć tylko szeregowo w układzie liniowym, połączenie typu gwiazda jest niedozwolone!
- Wyeliminować różnice potencjałów w elementach instalacji poprzez centralne uziemienie.
  - Ekrany przewodów magistrali połączyć i przyłączyć do centralnego punktu uziemiającego (CEP).
- Jeśli do sieci magistrali CAN podłączone jest więcej niż jedno urządzenie, na pierwszym i ostatnim urządzeniu należy zainstalować opornik końcowy 120 Ω pomiędzy zaciskami C<sub>L</sub>/C<sub>H</sub>.
- Opornik końcowy należy zamontować we wtyku magistrali CAN między stykiem PIN 2 a PIN 7, jeśli panel URB jest zainstalowany jako pierwsze lub ostatnie urządzenie.
- W sieci magistrali CAN może pracować zawsze tylko jeden uniwersalny ogranicznik bezpieczeństwa URS 60 i URS 61.
- W trakcie pracy sieć magistrali CAN nie może zostać przerwana!
   Przerwanie powoduje wyzwolenie komunikatu alarmowego.

#### Funkcje styków wtyku przyłączeniowego magistrali CAN i gniazda dla niestandardowych przewodów sterujących

W przypadku stosowania niestandardowych przewodów sterujących wtyki magistrali CAN i gniazda magistrali CAN należy skonfigurować zgodnie ze schematem połączeń pokazanym na **Rys. 12**.

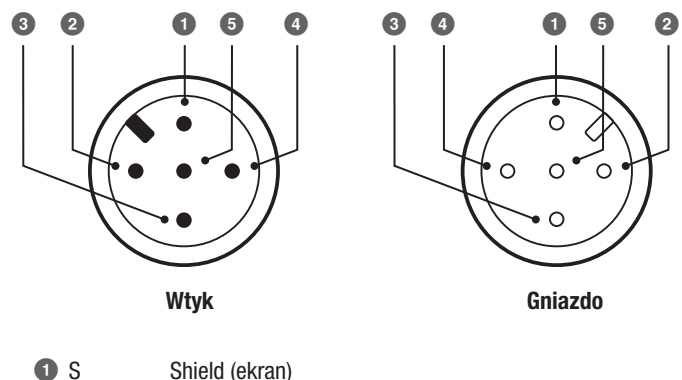

- Rys. 121SShield (ekran)
  - 2 Zasilanie napięciem + 24 V
  - 3 Zasilanie napięciem 0 V
  - O CH przewód sygnału CAN High
  - 5 CL przewód sygnału CAN Low

## Konfiguracja uniwersalnego ogranicznika bezpieczeństwa URS 60, URS 61

Przed uruchomieniem sterownika logicznego SRL 6-60 na uniwersalnym ograniczniku bezpieczeństwa URS 60, URS 61 należny skonfigurować niezbędne funkcje ogranicznika.

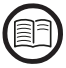

Przeczytać także instrukcję obsługi stosowanego uniwersalnego ogranicznika bezpieczeństwa.

Przełączniki kodowe 🛈 na uniwersalnym ograniczniku bezpieczeństwa URS 60, URS 61- przełącz-

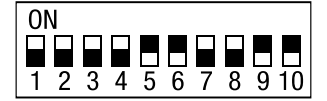

#### niki suwakowe białe

#### Uniwersalny ogranicznik bezpieczeństwa URS 60/URS 61

|    | Przełącznik kodowy 🖸 |            |     |     |           |     | NV         | <b>Funkc</b><br>V = ograni | <b>ja ogranic</b><br>cznik nisk | <b>znika 1 d</b><br>iego pozior | <b>o 4</b><br>nu wody |          |
|----|----------------------|------------|-----|-----|-----------|-----|------------|----------------------------|---------------------------------|---------------------------------|-----------------------|----------|
| S1 | S2                   | <b>S</b> 3 | S4  | S5  | <b>S6</b> | S7  | <b>S</b> 8 | >                          | 1                               | 2                               | 3                     | 4        |
| ON | ON                   | 0FF        | OFF | ON  | ON        | OFF | OFF        | >                          | NW 1<br>zewn.                   |                                 | SRL 6-60              |          |
| ON | ON                   | ON         | ON  | OFF | OFF       | ON  | ON         | >                          | NW1<br>wewn.                    | NW 2<br>zewn.                   |                       | SRL 6-60 |
| ON | ON                   | ON         | ON  | ON  | ON        | ON  | ON         | >                          | NW 1<br>zewn.                   | NW 2<br>zewn.                   | SRL 6-60              | SRL 6-60 |

## Obsługa i nawigacja

Do bezpośredniej lokalnej obsługi sterownika logicznego SRL 6-60 służy kolorowy wyświetlacz dotykowy.

#### Interfejs użytkownika (przykład – czas interwału)

Interfejs użytkownika sterownika SRL 6-60 jest podzielony na trzy obszary:

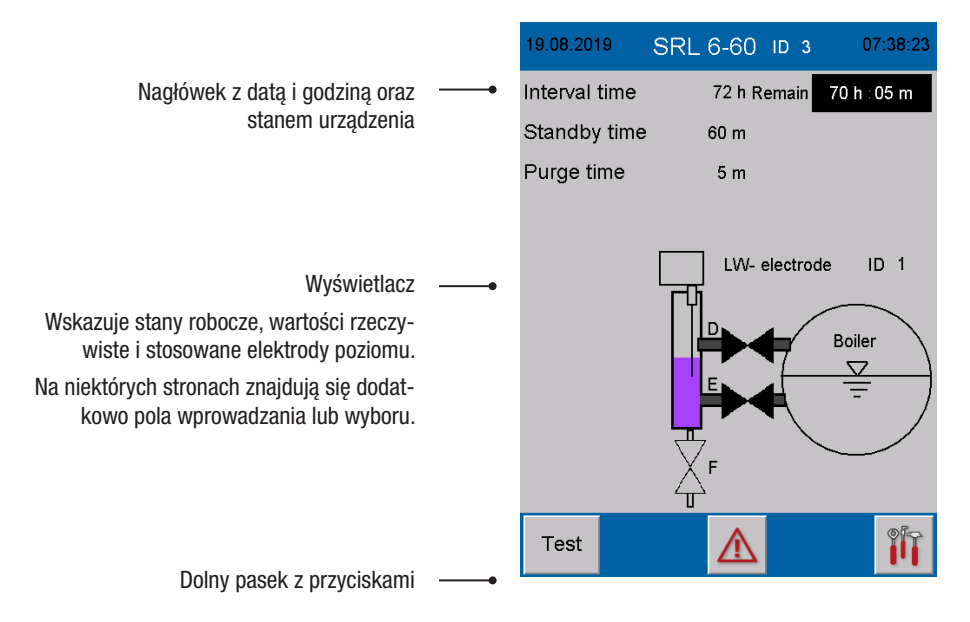

Za pomocą przycisków dolnego paska można otwierać powiązane strony z parametrami. W zależności od strony i konfiguracji symbole zmieniają się dynamicznie, są wyświetlane lub ukrywane.

#### **Obsługa**

Poprzez naciśnięcie wyświetlonych przycisków i pól wprowadzania można wykonywać różnego rodzaju operacje, np. wywoływać menu Setup lub strony z parametrami.

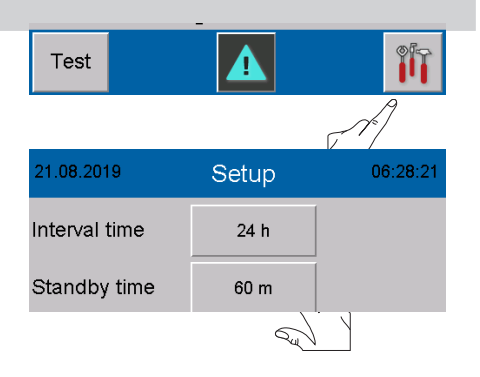

## Obsługa i nawigacja

#### Zastosowane kodowanie kolorystyczne pól wprowadzania i pól stanu

Przykłady:

Pola wprowadzania są przedstawione w postaci cieniowanych ramek 3D. Reagują tylko wtedy, gdy użytkownik jest zalogowany za pomocą hasła.

Aktywne parametry mają białe tło.

| 22.08.2019 SF | RL 6-60 ID 3 | 05:49:29  |
|---------------|--------------|-----------|
| Interval time | 24 h Remain  | 23 h⊹59 m |
| Standby time  | Remain       | 59:36     |
| Purge time    | 5 m          |           |

| 19.08.2019    | Setup  | 07:39:16 |
|---------------|--------|----------|
| Interval time | 72 h   |          |
| Standby time  | 60 m   |          |
| Controller    | URS 60 | URS 61   |
| Electrode     | 1      | 2        |

#### Logowanie za pomocą hasła

Aby wprowadzić szybkość transmisji lub skonfigurować sterownik logiczny, należy zalogować się za pomocą hasła.

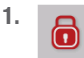

Otworzyć menu "Login-User".

- 2. Hasło Nacisnąć przycisk "Password"
- Wprowadzić hasło za pomocą klawiatury ekranowej.

#### Ustawienia fabryczne = 3503

- 4. RET Zatwierdzić hasło.
- 5. RET Zamknąć menu "*Login-User*".
- 6. Dalej przejść do poszczególnych ustawień.

#### Limit czasu

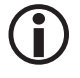

Jeśli przez 60 sekund użytkownik nie wykona żadnych operacji, zostanie wylogowany.

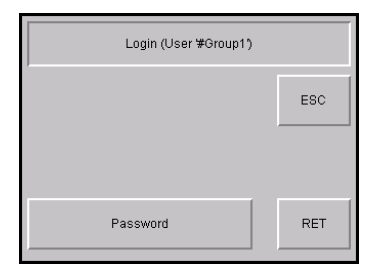

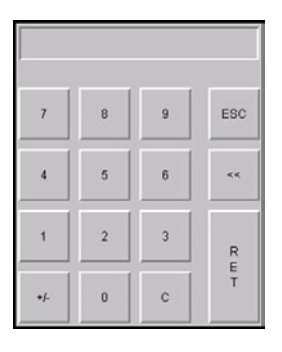

#### Strona startowa po włączeniu

Po włączeniu napięcia sieciowego wyświetla się strona startowa. Na stronie startowej wyświetla się stan instalacji oraz ustawione czasy.

Oprócz tego pojawia się informacja, która elektroda poziomu (z ID) jest nadzorowana.

#### Opis opcji:

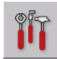

Otwieranie menu głównego, patrz strona 36

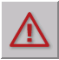

Otwieranie strony Komunikaty, patrz strona 43

Test

Test – włączanie płukania poza czasem interwału, patrz strona 34

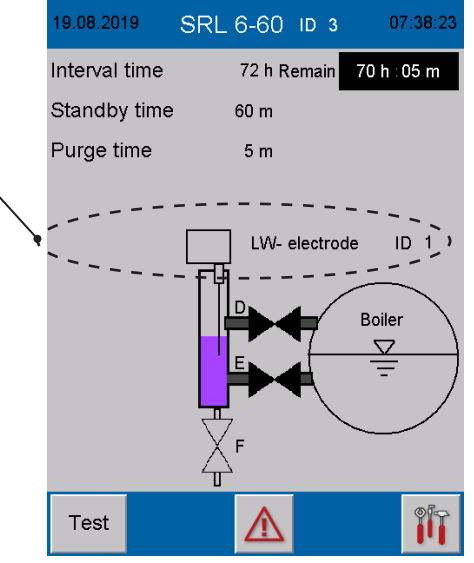

#### Czas interwału – krótki opis

- Po włączeniu systemu odliczany jest czas interwału.
- Pozostały czas

Oprócz tego wyświetla się czas pozostały do następnego płukania.

- Poprzez zamknięcie zaworu łączącego (E lub D) można go w każdej chwili zsynchronizować, tzn. rozpoczyna się odliczanie czasu płukania, a czas interwału jest ustawiany ponownie na wartość początkową (np. 24 h).
- Podczas pracy odliczanie czasu gotowości jest zawsze włączane po upływie czasu interwału. Czas interwału jest natychmiast ponownie ustawiany na wartość początkową (np. 24 h).

#### Czas gotowości – krótki opis

Czas gotowości jest sygnalizowany poprzez miganie wiersza tekstowego oraz wskazanie pozostałego czasu gotowości.

- W czasie gotowości musi zostać rozpoczęty proces płukania.
- zamknąć ▼ miga Gdy tylko symbol zaworu (▼) zacznie migać, należy zamknąć zawór wody (E), aby rozpocząć płukanie.
- Proces płukania rozpoczyna się, gdy zawór łączący (E lub D) opuści położenie krańcowe OTWARTY.

## Co się dzieje, gdy proces płukania się nie rozpocznie?

- Po upływie czasu gotowości do uniwersalnego ogranicznika bezpieczeństwa URS 60, URS 61 wysyłane jest polecenie zatrzymania.
- Obwód bezpieczeństwa zostaje przerwany.

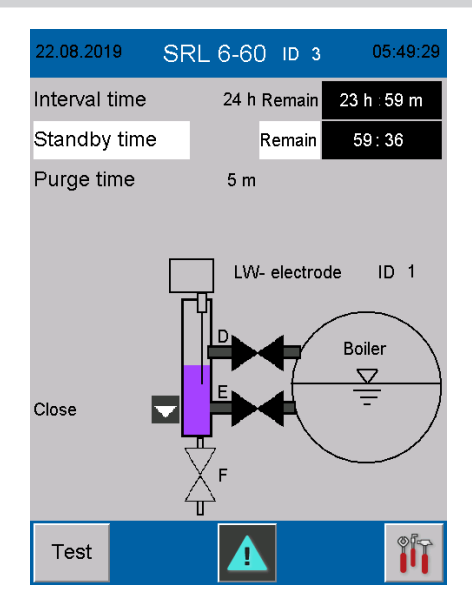

#### Czas płukania

Czas płukania jest sygnalizowany poprzez miganie wiersza tekstowego oraz wskazanie pozostałego czasu płukania.

- Sygnał rozpoczęcia procesu płukania jest przesyłany przez magistralę CAN ze sterownika logicznego do uniwersalnego ogranicznika bezpieczeństwa URS 60, URS 61.
- W czasie płukania uniwersalny ogranicznik bezpieczeństwa URS 60, URS 61 ignoruje sygnał elektrody poziomu.
- Czas płukania jest ograniczony do maks.
   5 min.
- Stan elektrody poziomu wyświetla się dynamicznie w postaci graficznej.

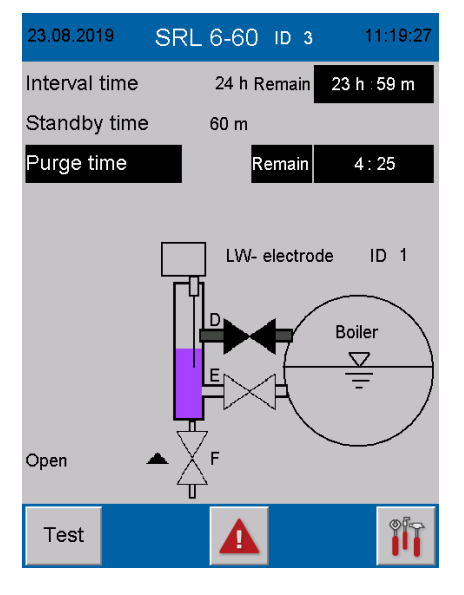

#### Płukanie

Naczynie pomiarowe, w zależności od rodzaju instalacji, należy płukać w następującej kolejności:

| Kocioł parowy                                         | Instalacja wody gorącej                                                                               |
|-------------------------------------------------------|----------------------------------------------------------------------------------------------------|
| Płukanie                                              | Płukanie                                                                                              |
| Zawór D – OTW<br>Zawór E – ZAMK                       | Zawór D – ZAMK<br>Zawór E – ZAMK                                                                      |
| Zawór F – ZAMK                                        | Zawór F – ZAMK                                                                                        |
| Płukanie                                              | Płukanie                                                                                              |
| Zawór D – OTW<br>Zawór E – ZAMK<br>Zawór F – OTW      | Zawór D – ZAMK<br>Zawór E – ZAMK<br>Zawór F – OTW – otworzyć odpowietrznik *                          |
| Płukanie<br>Oczekiwanie na komunikat NW:<br>37 sekund |                                                                                                    |
| Płukanie                                              | Płukanie                                                                                              |
| Zawór D – ZAMK<br>Zawór E – ZAMK<br>Zawór F – OTW     | Zawór D – ZAMK<br>Zawór E – ZAMK<br>Zawór F – ZAMK                                                    |
| Płukanie                                              | Płukanie                                                                                              |
| Zawór D – ZAMK<br>Zawór E – OTW<br>Zawór F – OTW      | Zawór D – OTW<br>Zawór E – OTW<br>Zawór F – ZAMK – otworzyć odpowietrznik *                           |
| Płukanie                                              | Płukanie                                                                                              |
| Zawór D – OTW<br>Zawór E – OTW<br>Zawór F – ZAMK      | Oczekiwanie na normalne napełnienie<br>* odpowietrznik na naczyniu pomiarowym,<br>jeśli jest dostępny |

#### Rys. 13

Wymagane kroki procesowe wyświetlają się na monitorze w postaci tekstu i symboli (otworzyć ▲/zamknąć▼).

#### Zakończenie procesu płukania

Wraz ze zgłoszeniem przez wszystkie zawory położenia wyjściowego proces płukania jest zakończony.

#### Konfiguracja sterownika logicznego SRL 6-60

Podczas konfiguracji sterownika logicznego SRL 6-60 należy ustawić rodzaj instalacji (kocioł parowy lub instalacja wody gorącej), patrz strona 41.

#### Zatrzymanie

Sygnał o przekroczeniu czasu gotowości lub czasu płukania jest przesyłany przez magistralę CAN ze sterownika logicznego do uniwersalnego ogranicznika bezpieczeństwa URS 60, URS 61 i obwód bezpieczeństwa jest przerywany.

#### Wskazanie po odłączeniu (przerwaniu) obwodu bezpieczeństwa

migający komunikat STOP

#### Dodatkowy nadzór czasu płukania na uniwersalnym ograniczniku bezpieczeństwa URS 60, URS 61

Równolegle, ze względów bezpieczeństwa, czas płukania jest monitorowany przez uniwersalny ogranicznik bezpieczeństwa URS 60, URS 61, a jego przekroczenie prowadzi do przerwania obwodu bezpieczeństwa.

## Kiedy przerwanie obwodu bezpieczeństwa jest anulowane?

Przerwanie obwodu i sygnał STOP zostaną anulowane dopiero po pomyślnym zakończeniu procesu płukania.

#### Zwalnianie blokady obwodu bezpieczeństwa

Wskutek przerwania obwód bezpieczeństwa ogrzewania jest wyłączany i blokowany. Po zakończeniu procesu płukania blokadę tę należy ponownie zwolnić.

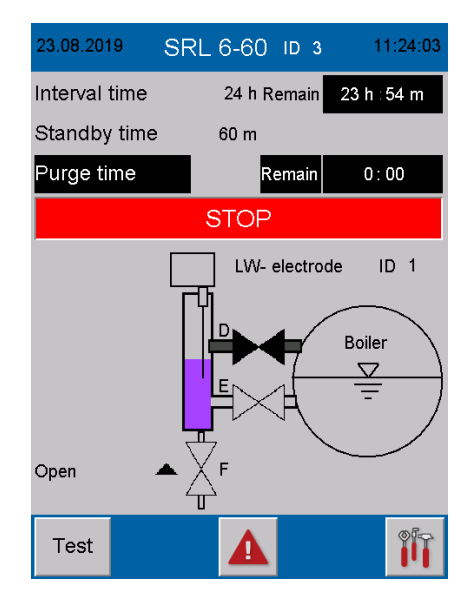

#### Funkcje specjalne

#### Jednoczesne płukanie nie jest dozwolone

Jeśli w jednym kotle obie elektrody poziomu NW są zainstalowane w zewnętrznych naczyniach pomiarowych, jednoczesne płukanie przewodów nie jest dozwolone.

#### Zachowanie uniwersalnego ogranicznika bezpieczeństwa URS 60, URS 61

Jeśli uniwersalny ogranicznik bezpieczeństwa URS 60, URS 61 w czasie płukania nadzorowanego przez jeden sterownik logiczny SRL 6-60 otrzymuje komunikat "**Start płukania**" z drugiego sterownika logicznego, prowadzi to do natychmiastowego przerwania obwodu bezpieczeństwa

#### Wskazanie na uniwersalnym ograniczniku bezpieczeństwa URS 60, URS 61

Świeci żółta dioda LED 1.

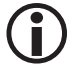

Przerwanie obwodu bezpieczeństwa jest anulowane dopiero po pomyślnym zakończeniu procesu płukania w obu urządzeniach.

#### Test procesu płukania w celu sprawdzenia całego aktywnego systemu

- Test Rozpocząć test procesu płukania. W tym celu nacisnąć przycisk Test i przytrzymać wciśnięty przez co najmniej 3 sekundy.
- $(\mathbf{i})$

Podczas testu nie wolno aktywować żadnego zaworu, ponieważ skutkuje to zrestartowaniem czasu interwału.

W czasie gotowości przeprowadzenie testu nie jest możliwe. W tym wypadku cały aktywny system należy sprawdzić poprzez opóźniony proces płukania.

#### Przebieg testu:

1. W wyniku rozpoczęcia testu "Czas płukania" jest uruchamiany poza "Czasem interwału".

## Należy zwrócić uwagę na odpowiednie wskazanie:

Po rozpoczęciu testu migają komunikaty tekstowe "Test" i "Czas płukania".

- Po zakończeniu czasu płukania obwód bezpieczeństwa jest odłączany i blokowany.
- Po 10 sekundach obwód bezpieczeństwa jest ponownie automatycznie włączany i można go odblokować.

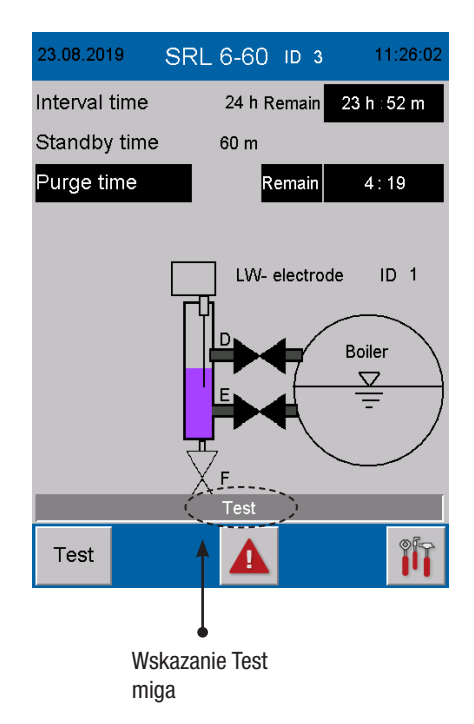

#### Monitorowanie

Jeśli sterownik logiczny przechodzi w tryb zatrzymania, przerywany jest transfer danych do uniwersalnego ogranicznika bezpieczeństwa URS 60, URS 61.

#### To oznacza:

- Uniwersalny ogranicznik bezpieczeństwa URS 60, URS 61 przerywa obwód bezpieczeństwa.
- Mostkowanie, jeśli było aktywne, jest anulowane.

#### Zachowanie w przypadku awarii zasilania, przywrócenia zasilania

W przypadku awarii zasilania transfer danych do sterownika jest przerywany.

#### To oznacza:

- Uniwersalny ogranicznik bezpieczeństwa URS 60, URS 61 przerywa obwód bezpieczeństwa.
- Mostkowanie, jeśli było aktywne, jest anulowane.

#### Awaria zasilania podczas czasu interwału:

- W przypadku awarii zasilania podczas czasu interwału po przywróceniu napięcia sieciowego sprawdzane jest, czy został przekroczony termin następnego płukania (znacznik czasu – czas systemowy).
- Jeśli termin następnego płukania został przekroczony, włącza się odliczanie czasu gotowości.
- Od tego momentu czas interwału jest liczony od nowa.
- Należy go ponownie zsynchronizować w pożądanym momencie poprzez zainicjowanie procesu płukania.

#### Awaria zasilania podczas czasu gotowości:

- W przypadku awarii zasilania podczas czasu gotowości po przywróceniu napięcia sieciowego do uniwersalnego ogranicznika bezpieczeństwa URS 60, URS 61 wysyłane jest polecenie "Przerwij obwód bezpieczeństwa".
- Aby anulować to polecenie, należy natychmiast przeprowadzić proces płukania.

#### Awaria zasilania podczas czasu płukania

- W przypadku awarii zasilania podczas czasu płukania po przywróceniu napięcia sieciowego do sterownika wysyłane jest polecenie "Przerwij obwód bezpieczeństwa".
- Aby anulować to polecenie, należy kontynuować i zakończyć proces płukania.

#### Otwieranie menu głównego

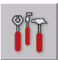

Otwieranie "Menu głównego".

#### Opis wskazań:

Jasność

Ustawianie jasności ekranu.

Ustawienie "Ciemny" wydłuża żywotność podświetlenia tła.

Data/Godzina

Ustawianie aktualnej daty i czasu systemowego, patrz strona 37.

Synchron. czasu

Jeśli włączona jest ta funkcja, następuje synchronizacja z czasem systemowym urządzenia URB 60.

#### Język

Przełączanie języka użytkownika między językiem niemieckim i angielskim.

GER = D - niemiecki

GB = angielski

Adres IP

Tylko do użytku wewnętrznego.

## Szybkość transmisji

Ustawianie szybkości transmisji patrz strona 38.

#### Opis opcji:

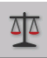

### Otwieranie menu Setup,

patrz strona 40

Konfiguracja sterownika logicznego SRL 6-60.

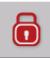

#### Logowanie za pomocą hasła, patrz strona 28

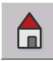

Powrót do strony startowej, patrz strona 42

Przykład menu głównego w języku angielskim.

| 23.08.2019 | Settings |     | 0    | 9:49:21 |
|------------|----------|-----|------|---------|
| Brightness | Dark     | Br  | ight |         |
| Date/time  | Hour     | Mii | nute | Day     |
| Time sync. | ON       | 0   | FF   |         |
| Language   | GER      | 0   | ЭB   |         |
| IP address | IP       |     |      |         |
| Baudrate   | 50kB     | 25  | 0kB  |         |
|            |          |     |      |         |
|            |          |     |      |         |
| ō          |          |     |      |         |

| 13.09.2018 | Settings | ,   |      | 13:43:58 |
|------------|----------|-----|------|----------|
| Brightness | Dark     | Br  | ight |          |
| Date/time  | Hour     | Mir | nute | Day      |
| Time sync. | ON       | 0   | FF   |          |
| Language   | GER      | G   | ЭВ   |          |
| IP address | IP       |     |      |          |
| Baudrate   | 50kB     | 25  | 0kB  |          |
|            |          |     |      |          |
|            |          |     |      |          |
| ō          |          |     |      |          |

#### Ustawianie daty/godziny

Naciśnięcie odpowiedniego przycisku powoduje otwarcie wybranego menu wprowadzania.

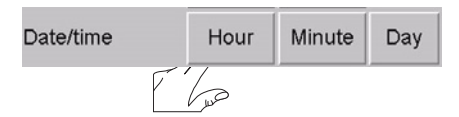

Przykład – ustawianie godziny. W górnym polu wyświetla się aktualne ustawienie.

#### Opis menu wprowadzania:

- Ustawianie cyfr malejąco lub rosnąco
- <</>
  <//>
  <//>
   10 / + 10
- </>> -1/+1
- ESC Anulowanie
- **RET** Zatwierdzenie ustawień

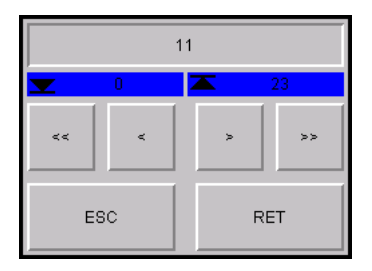

#### Ustawianie szybkości transmisji

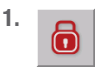

Otworzyć menu "Login-User" i zalogować się za pomocą hasła, patrz strona 28.

2. 50 kbit/250 kbit

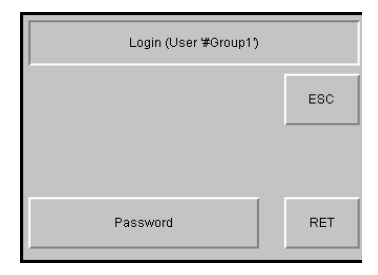

Wybrać szybkość transmisji.

#### Ustawienia fabryczne = 50 kbit/s

3. OK Zatwierdzić szybkość transmisji.

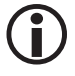

Po dokonaniu wyboru sterownik logiczny SRL 6-60 jest automatycznie restartowany.

 Po restarcie należy ustawić szybkość transmisji na złączu CAN WAGO 750-347.

Ustawianie szybkości transmisji na złączu

#### CAN WAGO 750-347

## **M** NIEBEZPIECZEŃSTWO

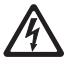

## Zagrożenie życia wskutek porażenia prądem elektrycznym podczas prac przy urządzeniach elektrycznych.

- Przed przystąpieniem do prac przyłączeniowych odłączyć urządzenie od napięcia.
- Przed rozpoczęciem prac należy zawsze sprawdzać, czy instalacja nie znajduje się pod napięciem.
- Po restarcie ponownie wyłączyć sterownik logiczny SRL 6-60.
- 6. Otworzyć pokrywę obudowy.
- Zanotować Node-ID ustawiony na przełączniku kodowym.

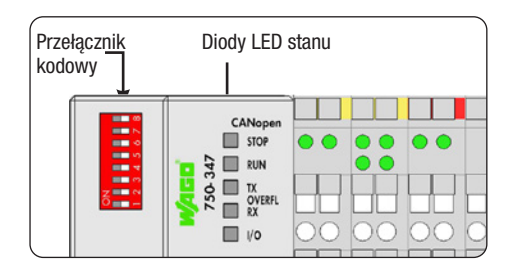

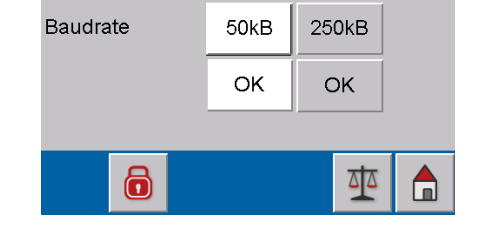

- Ustawić wszystkie przełączniki suwakowe na OFF.
- 9. Ponownie włączyć napięcie zasilania.
- 10. Ustawić szybkość transmisji w następujący

sposób i uwzględnić diody LED stanu:

| 250 kbit/s:         | 1 + 2 = 0N |
|---------------------|------------|
| 50 kbit/s:          | 2 + 3 = 0N |
| Zatwierdzić         |            |
| szybkość transmisji | 8 = 0N     |

- 11. Ponownie wyłączyć napięcie zasilania.
- 12. Ustawić ponownie zanotowany uprzednio Node-ID.

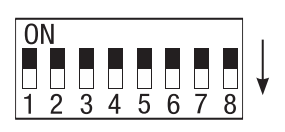

#### 250 kbit/s

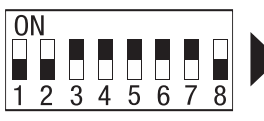

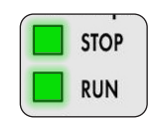

świecą kolorem zielonym

50 kbit/s

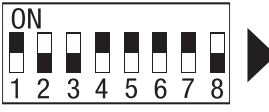

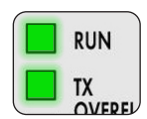

świecą kolorem zielonym

#### Node-ID złącza CAN WAGO:

- dla urządzenia 1 SRL6-60\_1 = 122
- dla urządzenia 2 SRL6-60\_2 = 124
- dla urządzenia 3 SRL6-60\_3 = 120
- Zamknąć pokrywę obudowy i ponownie włączyć napięcie zasilania.

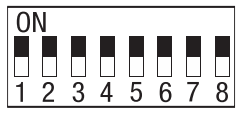

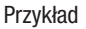

## Konfiguracja sterownika logicznego SRL 6-60

#### Otwieranie menu "Setup"

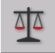

Otwieranie menu "Setup".

Na tej stronie w białych polach wyświetla się aktualna konfiguracja urządzenia.

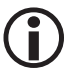

Aby zmienić te ustawienia, należy najpierw zalogować się za pomocą hasła, patrz strona 28.

#### Opis wskazań/ustawień:

Czas interwału

Przedział czasu pomiędzy kolejnymi cyklami płukania przewodów łączących.

#### Czas gotowości

W tym czasie musi zostać rozpoczęty proces płukania. Czas gotowości rozpoczyna się po upływie czasu interwału.

Sterownik

Uniwersalny ogranicznik bezpieczeństwa, z którym aktualnie odbywa się komunikacja.

Elektroda

Elektroda poziomu, która jest nadzorowana.

Funkcja

Funkcja podłączonej elektrody poziomu.

NW = ogranicznik niskiego poziomu wody

**WW** = zabezpieczenie przed zbyt wysokim poziomem wody

Rodzaj instalacji

Poniżej funkcji wyświetla się ustawiony rodzaj instalacji, np. kocioł parowy.

#### Opcje na dolnym pasku:

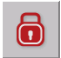

Logowanie za pomocą hasła, patrz strona 28

| 23.08.2019             | Setup            | 11:32:35 |  |  |
|------------------------|------------------|----------|--|--|
| Interval time          | 24 h             |          |  |  |
| Standby time           | 60 m             |          |  |  |
| Controller             | URS 60           | URS 61   |  |  |
| Electrode              | 1                | 2        |  |  |
| Function               | LW               | HVV      |  |  |
|                        | Hot water boiler |          |  |  |
|                        | Steam boiler     |          |  |  |
| To operating system CE |                  |          |  |  |

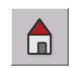

Powrót do strony startowej, patrz strona 42

## Konfiguracja sterownika logicznego SRL 6-60

#### Logowanie za pomocą hasła

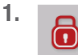

Otworzyć menu "Login-User" i zalogować się za pomocą hasła, patrz strona 28.

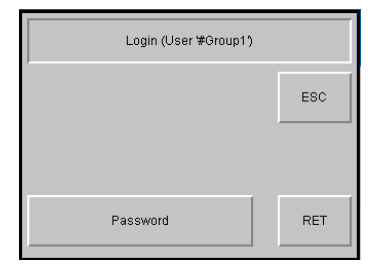

## Ustawianie uniwersalnego ogranicznika bezpieczeństwa, elektrody poziomu i funkcji elektrody poziomu

1. Wybrać uniwersalny ogranicznik bezpieczeństwa.

#### URS 60/URS 61

Nacisnąć odpowiedni przycisk, aby wybrać żądany uniwersalny ogranicznik bezpieczeństwa.

 Wybrać elektrodę poziomu, która ma być nadzorowana przez sterownik logiczny SRL 6-60.

W tym celu nacisnąć odpowiedni numer elektrody.

 Wybrać funkcję podłączonej elektrody poziomu.

NW = ogranicznik niskiego poziomu wody

WW = zabezpieczenie przed zbyt wysokim poziomem wody

- 4. Ustawić rodzaj instalacji.
  - Kocioł wody gorącej
  - Kocioł parowy

Rodzaje instalacji różnią się sterowaniem sekwencjami procesu. Poprzez to ustawienie można zagwarantować, że różne elektrody jednoznacznie się zanurzają/wynurzają.

5. Wykonać restart.

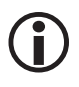

Po wyborze uniwersalnego sterownika bezpieczeństwa i elektrody poziomu konieczny jest restart sterownika logicznego SRL 6-60.

| 23.08.2019             | Setup            | 11:32:35 |  |  |
|------------------------|------------------|----------|--|--|
| Interval time          | 24 h             |          |  |  |
| Standby time           | 60 m             |          |  |  |
| Controller             | URS 60           | URS 61   |  |  |
| Electrode              | 1                | 2        |  |  |
| Function               | LW               | HW       |  |  |
|                        | Hot water boiler |          |  |  |
|                        | Steam boiler     |          |  |  |
| To operating system CE |                  |          |  |  |

## Konfiguracja sterownika logicznego SRL 6-60

#### Ustawianie czasu interwału i czasu gotowości

- 1. Po naciśnięciu odpowiedniego pola wprowadzania wyświetla się klawiatura ekranowa.
- 2. Wprowadzić żądany czas.

#### Czas interwału:

2 do 255 godzin (h)

#### Czas gotowości:

15 do 120 minut (m)

3. RET Zatwierdzić każdy ustawiony czas.

#### Opis przycisków ekranowych:

- 0 9 Przyciski cyfr
- <</li>
   Usuwanie ostatniej cyfry
- **ESC** Anulowanie
- RET Zapisywanie ustawień

| 23.08.2019    | Setup | 11:34:52 |
|---------------|-------|----------|
| Interval time | 24 h  |          |
| Standby time  | 60 m  |          |

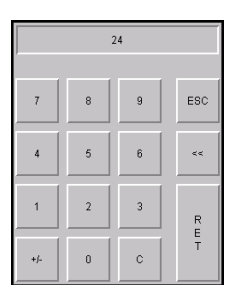

#### Zakończenie konfiguracji

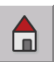

Zamknąć menu "Setup" i powrócić do strony startowej.

## Wyświetlanie komunikatów

#### Wyświetlanie wszystkich zdarzeń i stanów systemu

Sterownik logiczny SRL 6-60 rejestruje i zapisuje wszystkie zdarzenia i stany systemu ze znacznikiem czasu i wyświetla je w menu "Komunikaty".

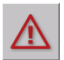

Otwieranie menu "Komunikaty" z ekranu startowego.

#### Rejestrowane są następujące zdarzenia i stany systemu:

- Czas gotowości
- Czas płukania
- Przywrócenie zasilania sieciowego
- Uszkodzony przełącznik zaworu D
- Uszkodzony przełącznik zaworu E
- Stop SRL 6-60
- Alarm niskiego poziomu wody
- Elektroda offline
- Test SRL 6-60

#### Opis opcji:

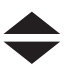

Przewijanie listy.

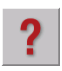

Wyświetlanie informacji do wybra-

nego komunikatu.

| Messages                      |  |  |
|-------------------------------|--|--|
| 1 24.08.19 11:44 Purging time |  |  |
| 1 23.06.19 11.41 Standby time |  |  |
|                               |  |  |
|                               |  |  |
|                               |  |  |
|                               |  |  |
|                               |  |  |
|                               |  |  |
|                               |  |  |
|                               |  |  |
|                               |  |  |
|                               |  |  |
| Historical                    |  |  |

| Messages                            | ? |
|-------------------------------------|---|
| 1 24.08.19 11:44 Purging time       |   |
| 1 23.08.19 11:41 Standby time       |   |
|                                     |   |
| PURGING TIME                        |   |
| The purging time is running.        |   |
| Tjhe purging must take place within |   |
| 5 minutes, otherwise the            |   |
| safety-chain will be interrupted    |   |
| by the NRS 1-40.1/4.2               |   |
| The safety chain will be released   |   |
| oniy aπer a successtul              |   |
| purging procedure.                  |   |
| 1) Close velve E                    |   |
| 2) Open velve E                     |   |
| 2) Open valve F                     |   |

## Wyświetlanie komunikatów

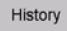

Wyświetlanie 512 ostatnich komunikatów.

Aktuell

Powrót do wyświetlania aktualnych komunikatów.

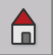

Powrót do strony startowej.

|   |          | N     | less   | ages         |         | ?   |
|---|----------|-------|--------|--------------|---------|-----|
| 0 | 23.08.19 | 11:30 | Purgi  | ng time      |         |     |
| 0 | 23.08.19 | 11:30 | Stopp  | ed by S      | RL 6-6  | 0   |
| 0 | 23.08.19 | 11:30 | Test i | un SRL       | 6-60    |     |
| 1 | 23.08.19 | 11:30 | Stopp  | ed by S      | RL 6-6  | 0   |
| 1 | 23.08.19 | 11:25 | Purgi  | ng time      |         |     |
| 1 | 23.08.19 | 11:25 | Test ı | un SRL       | 6-60    |     |
| 0 | 23.08.19 | 11:25 | Stand  | lby time     |         |     |
| 0 | 23.08.19 | 11:25 | Purgi  | ng time      |         |     |
| 0 | 23.08.19 | 11:25 | Stopp  | oed by S     | RL 6-6  | 0   |
| 0 | 23.08.19 | 11:24 | ALÁŔ   | M: low le    | evel    |     |
| 1 | 23.08.19 | 11:24 | ALAR   | M: low le    | evel    |     |
| 1 | 23.08.19 | 11:23 | Stopp  | ed by S      | RL 6-6  | 0   |
| 0 | 23.08.19 | 11:18 | Curre  | nt interv    | al time | too |
| 1 | 23.08.19 | 11:18 | Curre  | nt interv    | al time | too |
| 1 | 23.08.19 | 11:18 | Stand  | lby time     |         |     |
| 1 | 23.08.19 | 11:18 | Purgi  | ng time      |         |     |
| 0 | 23.08.19 | 11:18 | Stand  | by time      |         |     |
| 0 | 23.08.19 | 11:18 | Purgi  | ng time      |         |     |
| 0 | 23.08.19 | 11:18 | Stopp  | ed by S      | RL 6-6  | 0   |
|   |          |       |        |              |         |     |
|   | Current  |       | ▲      | $\mathbf{+}$ |         |     |

## Usterki systemu

#### Błędy aplikacji i zastosowania

#### **Ciemny wyświetlacz**

Ewentualny brak połączenia z magistralą CAN.

#### Postępowanie:

Sprawdzić przyłącza magistrali CAN, zwłaszcza zasilanie napięciem 24 V.

#### Wyświetla się następujący komunikat "Włączone oba wyłączniki krańcowe".

#### Postępowanie:

- Sprawdzić, czy wyłączniki krańcowe są prawidłowo ustawione.
- Sprawdzić, czy styki "Otwarty/Zamknięty" nie przełączają się zbyt szybko po sobie.

#### Zatrzymany przebieg programu "Płukanie"

Ewentualnie przerwany przewód wyłącznika krańcowego.

#### Postępowanie:

Sprawdzić przewód przyłączeniowy i wyłącznik krańcowy.

#### Nie gaśnie symbol klepsydry "Oczekiwanie na NW"

Ewentualnie nadzorowana elektroda WW jest sparametryzowana jako NW.

#### Postępowanie:

Skorygować nieprawidłową parametryzację.

### Co robić w razie usterek systemu

#### Kontrola montażu i działania

Po usunięciu usterek systemu należy skontrolować jego działanie w opisany niżej sposób.

- Kontrola montażu i działania
- Kontrola ustawień

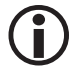

W przypadku wystąpienia usterek lub błędów, których nie można usunąć z pomocą instrukcji obsługi, należy skontaktować się z naszym serwisem technicznym.

## Wyłączenie z eksploatacji/demontaż

- 1. Odłączyć instalację SPECTOR connect od napięcia.
- 2. Odłączyć wtyki od sterownika logicznego SRL 6-60.
- **3.** Jeśli sterownik logiczny SRL-6-60 był ostatnim urządzeniem w magistrali CAN, na ostatnim urządzeniu magistrali CAN należy zainstalować opornik końcowy 120 Ω.
- 4. Odłączyć zewnętrzne lampki sygnałowe.
- 5. Zdemontować sterownik logiczny.
- 6. Zdemontować wyłączniki krańcowe.

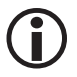

Przerwanie przewodu magistrali CAN powoduje wygenerowanie komunikatu alarmowego.

## Utylizacja

Przy utylizacji sterownika logicznego SRL 6-60 należy przestrzegać przepisów prawa dot. usuwania odpadów.

## Zwrot odkażonych urządzeń

## Produkty, które miały kontakt z mediami niebezpiecznymi dla zdrowia, należy przed odesłaniem lub zwróceniem do firmy GESTRA AG opróżnić i odkazić!

Media te mogą zawierać substancje stałe, ciekłe, gazowe, mieszaniny substancji, jak również substancje promieniujące.

Firma GESTRA AG przyjmuje wyłącznie zwroty z wypełnionym i podpisanym formularzem zwrotu oraz wypełnioną i podpisaną deklaracją odkażenia.

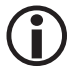

Potwierdzenie zwrotu oraz deklaracja odkażenia muszą być dołączone do przesyłki i dostępne od zewnątrz, w innym wypadku opracowanie zwrotu nie będzie możliwe i towar zostanie odesłany do nadawcy za opłatą.

#### Należy wykonać następujące czynności:

- 1. Zapowiedzieć firmie GESTRA AG przesyłkę zwrotną pocztą elektroniczną lub telefonicznie.
- 2. Poczekać, aż firma GESTRA prześle potwierdzenie zwrotu.
- Odesłać towar wraz z wypełnionym potwierdzeniem zwrotu (i deklaracją odkażenia) do firmy GESTRA AG.

## Deklaracja zgodności UE

Niniejszym oświadczamy, że sterownik logiczny SRL 6-60 spełnia wymogi następujących dyrektyw europejskich:

- Dyrektywa 2014/30/UE Dyrektywa kompatybilności elektromagnetycznej
- Dyrektywa 2014/35/UE
   Dyrektywa niskonapięciowa

Szczegóły dotyczące zgodności urządzeń z dyrektywami europejskimi znajdują się w naszej deklaracji zgodności.

Obowiązująca deklaracja zgodności jest dostępna w internecie pod adresem **www.gestra.de** lub można ją zamówić w naszej firmie.

# **Gestra**

Przedstawicielstwa firmy na całym świecie można znaleźć na stronie: **www.gestra.com** 

## **GESTRA AG**

Münchener Straße 77 28215 Bremen Niemcy Telefon +49 421 3503-0 Telefaks +49 421 3503-393 E-mail info@de.gestra.com Internet www.gestra.de